# Administrator manual MOBOTIX Open Network Bridge 2024 R2

© 2024 MOBOTIX AG

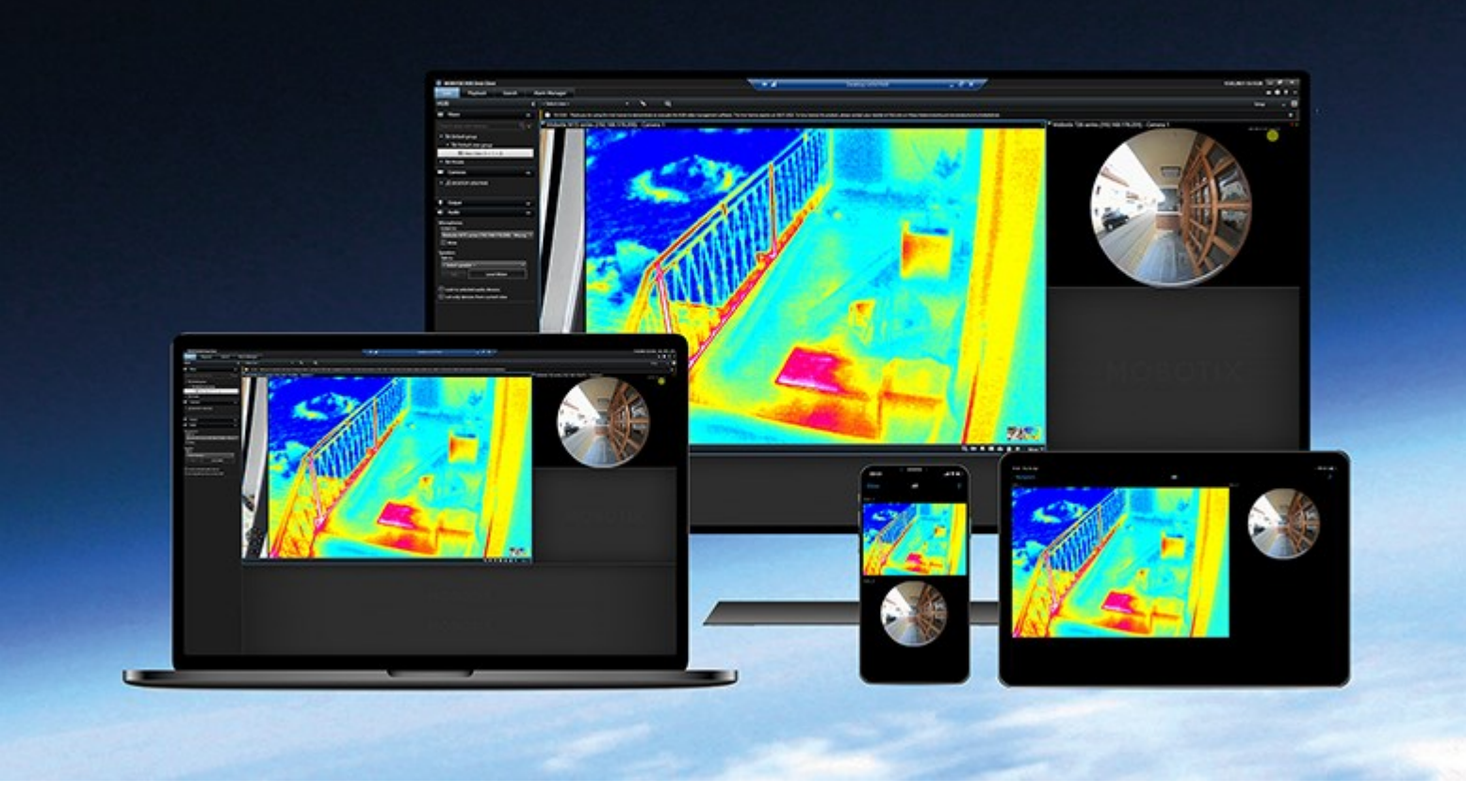

# MOBOTIX

Beyond Human Vision

# Contents

| Copyright                                                         |
|-------------------------------------------------------------------|
| Overview                                                          |
| MOBOTIX Open Network Bridge (explained)                           |
| MOBOTIX Open Network Bridge and the ONVIF standard5               |
| ONVIF clients (explained)                                         |
| MOBOTIX Open Network Bridge interoperability                      |
| Licensing                                                         |
| MOBOTIX Open Network Bridge licensing                             |
| Requirements and considerations                                   |
| System requirements                                               |
| What's installed?                                                 |
| Installation                                                      |
| Install MOBOTIX Open Network Bridge                               |
| Configuration                                                     |
| Setting up MOBOTIX Open Network Bridge security controls          |
| Configuring the MOBOTIX Open Network Bridge14                     |
| User interface details                                            |
| General tab14                                                     |
| RTSP tab                                                          |
| Operation                                                         |
| Using ONVIF clients to view video streams                         |
| Use a Network Video Client to view a live stream                  |
| Use a media player to view a video stream                         |
| Manage video playback                                             |
| Maintenance                                                       |
| Check the status of the MOBOTIX Open Network Bridge service       |
| View logs                                                         |
| Change the level of information in your logs                      |
| Change configuration settings for the MOBOTIX Open Network Bridge |

| Include sub-sites                       | 27 |
|-----------------------------------------|----|
| Tips and tricks                         | 28 |
| Supported functions                     | 30 |
| Supported functions for ONVIF Profile G |    |
| Supported functions for ONVIF Profile S | 37 |

# Copyright

MOBOTIX AG • Kaiserstrasse • D-67722 Langmeil • Tel.: +49 6302 9816 0 • sales@mobotix.com • www.mobotix.com

MOBOTIX is a trademark of MOBOTIX AG registered in the European Union, the U.S.A., and in other countries. Subject to change without notice. MOBOTIX do not assume any liability for technical or editorial errors or omissions contained herein. All rights reserved. © MOBOTIX AG 2024

# Overview

# **MOBOTIX Open Network Bridge (explained)**

MOBOTIX Open Network Bridge is an open ONVIF compliant interface for standardized video sharing from MOBOTIX HUB VMS systems to other IP-based security systems. This enables law enforcement, surveillance centers, or similar organizations (referred to as ONVIF clients) to access live and recorded video streams from the MOBOTIX HUB VMS system to the central monitoring solutions. The video streams are sent as RTSP streams over the Internet.

The key benefits are:

- Enables true interoperability and freedom of choice for large-scale, multi-vendor security deployments and seamless private-to-public video integration
- Provides external access to H.264 and H.265 video streams in the MOBOTIX HUB VMS system, both live video and playback
- Offers standardized interfaces that provide an easy and problem-free way of integrating MOBOTIX HUB VMS solutions with alarm centers and monitoring stations

This document provides the following:

- Information about the ONVIF standard and links to reference materials
- Instructions for installing and configuring the MOBOTIX Open Network Bridge in your MOBOTIX HUB VMS
   product
- Examples of how to enable various types of ONVIF clients to stream live and recorded video from MOBOTIX HUB VMS products

# MOBOTIX Open Network Bridge and the ONVIF standard

The ONVIF standard facilitates information exchange by defining a common protocol. The protocol contains ONVIF profiles, which are collections of specifications for interoperability between ONVIF compliant devices.

MOBOTIX Open Network Bridge is compliant with the parts of ONVIF Profile G and Profile S that provide access to live and recorded video, and the ability to control pan-tilt-zoom cameras:

- Profile G Provides support for video recording, storage, search, and retrieval. For more information, see ONVIF Profile G Specification (https://www.onvif.org/profiles/profile-g/)
- Profile S Provides support for streaming live video, audio streaming, and pan-tilt-zoom (PTZ) controls. For more information, see ONVIF Profile S Specification (https://www.onvif.org/profiles/profile-s/)

For more information about the ONVIF standard, see the ONVIF® website (https://www.onvif.org/).

ONVIF Profiles support "get" functions that retrieve data, and "set" functions that configure settings. Each function is either mandatory, conditional, or optional. For security reasons, MOBOTIX Open Network Bridge supports only the mandatory, conditional, and optional "get" functions that do the following:

- Request video
- Authenticate users
- Stream video
- Play recorded video

# **ONVIF clients (explained)**

ONVIF clients are computer appliances or software programs that use ONVIF Webservices. Examples of ONVIF clients are servers, media players, IP-based surveillance systems, or ONVIF drivers.

The Real Time Streaming Protocol (RTSP) is used to establish and control media sessions between two or more endpoints. The MOBOTIX Open Network Bridge uses ONVIF Profile S and RTSP to handle requests for video from an ONVIF client, and to stream video from an MOBOTIX HUB installation to the ONVIF client.

By default, communication between ONVIF clients and the MOBOTIX Open Network Bridge server uses the following ports:

- ONVIF port 580. ONVIF clients use this port to submit requests for video streams
- RTSP port 554. MOBOTIX Open Network Bridge uses this port to stream video to ONVIF clients

ONVIF clients can access the RTSP port on the MOBOTIX Open Network Bridge directly. For example, the VLC media player or a VLC plug-in in a browser can retrieve and display video. This is described in this document in Use a media player to view a video stream on page 20.

You can use different ports to, for example, avoid a port conflict. If you change the port numbers, you must also update the RTSP stream for the ONVIF client URI.

The MOBOTIX Open Network Bridge server supports both H.264 and H.265 codecs. Cameras must be able to stream video in either H.264 or H.265 codec. The server detects the codec type according to the device driver settings.

In order to work with H.265 streams, the driver must be set to use the Media2 interface. Do this after adding the hardware in the device (driver) settings.

# **MOBOTIX Open Network Bridge interoperability**

The MOBOTIX Open Network Bridge is comprised of the following components:

- MOBOTIX Open Network Bridge server
- MOBOTIX Open Network Bridge 64-bit plug-in for Management Client

The following illustration shows a high-level view of the interoperability between an ONVIF client, the MOBOTIX Open Network Bridge, and MOBOTIX HUB VMS.

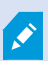

MOBOTIX recommends that you install the MOBOTIX Open Network Bridge server in a demilitarized zone (DMZ).

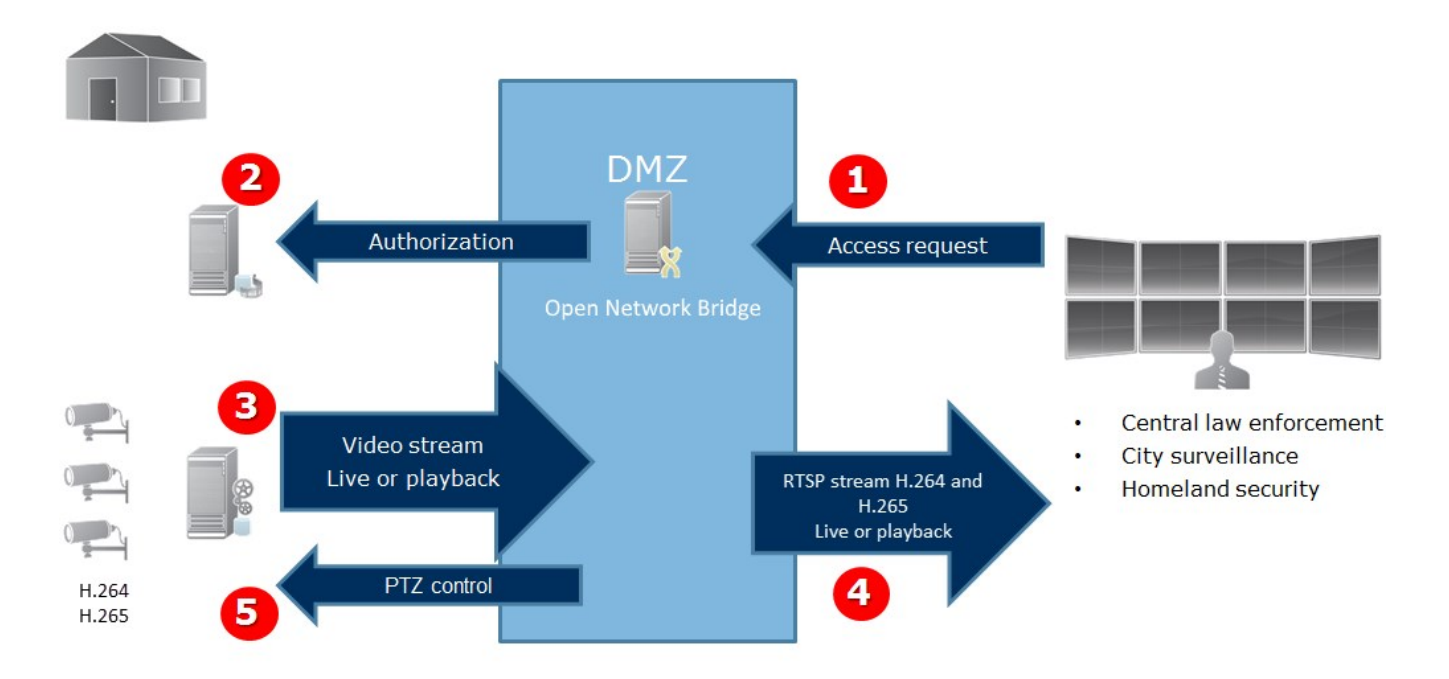

- 1. An ONVIF client connects to the MOBOTIX HUB VMS via the MOBOTIX Open Network Bridge server through the Internet. To do this, the ONVIF client needs the IP address or domain name (domain/host name) of the server where the MOBOTIX Open Network Bridge is installed, and the ONVIF port number.
- 2. The MOBOTIX Open Network Bridge server connects to the management server to authorize the ONVIF client user.
- 3. After authorization, clients can retrieve available cameras and retrieve streams via RTSP service.
- 4. The MOBOTIX Open Network Bridge server sends the video as RTSP streams to the ONVIF client.
- 5. If available, the ONVIF client user can pan-tilt-zoom PTZ cameras.

# Licensing

# **MOBOTIX Open Network Bridge licensing**

MOBOTIX Open Network Bridge does not require additional licenses, however, you must have an already running MOBOTIX HUB VMS installation with a base license for an MOBOTIX HUB VMS product.

You can download and install the software for free from the MOBOTIX AG website (https://www.mobotix.com/en/software-downloads).

# **Requirements and considerations**

# System requirements

The computer where you want to install the MOBOTIX Open Network Bridge server component must have access to the internet, and the following software must be installed:

- Microsoft<sup>®</sup> .NET Framework 3.5.
- Microsoft<sup>®</sup> .NET 4.7.2 Framework and Microsoft .NET 6 Runtime installed.
- Visual C++ Redistributable Package for Visual Studio 2013 (x64).

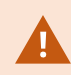

Cameras must support H.264 or H.265 codecs.

For FIPS 140-2 installations, the MOBOTIX Open Network Bridge uses SHA-256 as a hashing algorith. On computers that do not have FIPS enabled, you can choose between MD5 and SHA-256.

For detailed information on how to configure your MOBOTIX HUB VMS to run in FIPS 140-2 compliant mode, see the FIPS 140-2 compliance section in the hardening guide.

# What's installed?

During installation, the following components are installed:

- MOBOTIX Open Network Bridge server, including the MOBOTIX Open Network Bridge service, the MOBOTIX RTSP Bridge service, and the MOBOTIX Open Network Bridge Manager, which is accessed from the tray icon
- MOBOTIX Open Network Bridge plug-in. The plug-in is available in the **Servers** node in Management Client. This happens automatically when you use a **Typical** installation method. If you use a **Custom** installation method, you install it at a later stage of the installation

Installation also does the following:

- Registers and starts the MOBOTIX Open Network Bridge service and the MOBOTIX RTSP Bridge service
- Starts the MOBOTIX Open Network Bridge Manager, which is available in the Windows notification area on the server where the MOBOTIX Open Network Bridge Server is installed and accessed from the tray icon

The actions in the MOBOTIX Open Network Bridge Manager apply to both the MOBOTIX Open Network Bridge service and the MOBOTIX RTSP Bridge service. For example, when you start or stop the MOBOTIX Open Network Bridge service, the MOBOTIX RTSP Bridge service also starts or stops.

# Installation

# Install MOBOTIX Open Network Bridge

When you install MOBOTIX Open Network Bridge, you install a server and a plug-in for the Management Client. For example, you use these components to manage cameras, set up users, grant permissions, and so on.

You can install and add one or more MOBOTIX Open Network Bridges to your system. However, this increases the load on the network, and can impact performance. Typically, only one MOBOTIX Open Network Bridge is added to a system because multiple ONVIF clients can connect via one bridge.

Download the installation file:

- 1. On the computer where you want to install MOBOTIX Open Network Bridge, go to the MOBOTIX website (https://www.mobotix.com/en/software-downloads) and locate the MOBOTIX Open Network Bridge product.
- 2. Click the MOBOTIX Open Network Bridge installer file.
- 3. Run the installer and follow the instructions.

Run the installer:

- 1. Select the language you want to use, and then click **Continue**.
- 2. Read and accept the license agreement, and then click Continue.
- 3. Select the installation type, as follows:

# To install the MOBOTIX Open Network Bridge server and plug-in on one computer, and apply default settings, click Typical.

1. Verify that the login as either **Network Service** or a domain user account with **User name** and **Password** is correct. Then, click **Continue**.

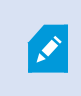

To change or edit the service account credentials at a later stage, you will have to reinstall the MOBOTIX Open Network Bridge server.

- 2. Specify the URL or IP address, and the port number of the primary management server. The default port is 80. If you omit the port number, the system will use port 80. Then, click **Continue**.
- 3. Select the file location and the product language, and then click Install.

When the installation is complete, a list of successfully installed components displays. Click Close.

# To install the MOBOTIX Open Network Bridge server and plug-ins on separate computers, click Custom. Use this method if you have a distributed system.

- 1. To install the server, select the MOBOTIX Open Network Bridge Server checkbox, and then click Continue.
- 2. Establish a connection to the management server by specifying the following:
  - Verify that the login as either Network Service or a domain user account with **User name** and **Password** is correct. Then click **Continue**
  - Specify the URL or IP address, and the port number of the primary management server. The default port is 80. If you omit the port number, the system will use port 80

Click Continue.

3. Select the file location and the product language, and then click Install.

When the installation is complete, a list of successfully installed components displays.

4. Click **Close**, and then install the MOBOTIX Open Network Bridge plug-in on the computer where the Management Client is installed. To install the plug-in, run the installer again on that computer, select **Custom** and select the respective plug-ins.

The following components are now installed:

- MOBOTIX Open Network Bridge server
- MOBOTIX Open Network Bridge plug-in that is visible in Management Client in the Servers node
- MOBOTIX Open Network Bridge Manager that is running and accessible from the notification area on the server with the MOBOTIX Open Network Bridge server installed and from the tray icon
- MOBOTIX Open Network Bridge service that is registered as a service

You are ready for initial configuration (see Configuring the MOBOTIX Open Network Bridge on page 14).

# Setting up MOBOTIX Open Network Bridge security controls

MOBOTIX Open Network Bridge enforces user authorization of ONVIF clients. This controls the ONVIF client's ability to access cameras, and the types of operations the ONVIF clients can perform. For example, whether ONVIF clients can use pan-tilt-zoom (PTZ) controls on cameras.

In order to get video streams, the user must also have permissions for the respective cameras. This specific permission is required for the user who configures MOBOTIX Open Network Bridge and who uses it as a service account during installation.

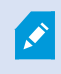

If you have MOBOTIX HUB L5, you can limit the users access to the MOBOTIX Open Network Bridge plug-in and settings by creating a dedicated Management Client profile.

MOBOTIX recommends that you create and add a dedicated user account for the MOBOTIX Open Network Bridge, and for each ONVIF client.

#### Configure user settings for an ONVIF client

- 1. Create a basic user in the Management Client, or a Windows user.
- 2. In the Management Client, create a role that can access cameras, and specify permissions for the MOBOTIX Open Network Bridge security group on the **Overall Security** tab for the role.

| File View Action Maintenance Tools                                                                                                  | Help |                                                               |                                                                                                    |              |        |                 |
|----------------------------------------------------------------------------------------------------|------|---------------------------------------------------------------|----------------------------------------------------------------------------------------------------|--------------|--------|-----------------|
| 日 🦻 🕝 🗢 🏛                                                                                                    |      |                                                               |                                                                                                    |              |        |                 |
| Site Navigation 👻                                                                                                    | Ψ×   | Roles 👻 👎                                                     | Role Settings                                                                                                    |              |        | <b>↓</b> ₽      |
| Microphones     Speakers     Metadata     Output     Output     Client     Wall     Wew Groups     Profiles     Profiles     Matrix | ^    | Name<br>Administrators (Administrators have co<br>Ronvifusers | Select a security group for which to set security<br>Alams<br>Metadata Search<br>Search<br>Server Logs<br>Monomial Content of the security<br>Monomial Content of the security |              |        | ^               |
| Rules                                                                                                    |      |                                                               | Role can perform the following on the selected security group                                                                                                    |              |        |                 |
| Notification Profiles                                                                                                    |      |                                                               |                                                                                                    | Allow        |        | Deny            |
|                                                                                                    |      |                                                               | Full control                                                                                                    | $\checkmark$ |        |                 |
| Analytics Events                                                                                                    |      |                                                               | Read                                                                                                    | $\checkmark$ |        |                 |
| Generic Events                                                                                                    |      |                                                               | Edit                                                                                                    | $\checkmark$ |        |                 |
|                                                                                                    | v    |                                                               | Manage security                                                                                                    | V            |        |                 |
| s                                                                                                    | ,    | 1                                                             |                                                                                                    |              |        | > H             |
| Site Navigation                                                                                                    |      |                                                               | 🚺 Into 🦉 Users and Groups 🔒 Overall Security 🍣 Devic                                                                                                    | xe 🐢 PTZ     | Speech | 🏹 Remote Re < 🔸 |

3. Add the user to that role.

4. On the MOBOTIX Open Network Bridge Manager tray icon, select Manage ONVIF client users.

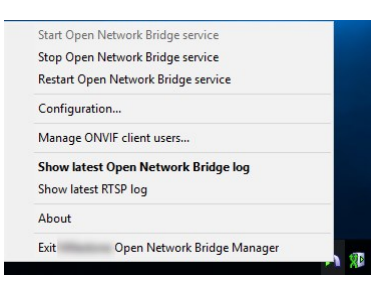

5. Enter the domain\user name and password for each user who has ONVIF client permissions and click Add user.

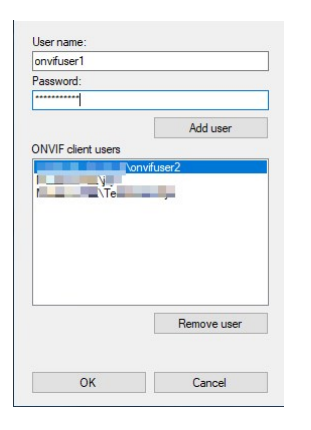

MOBOTIX Open Network Bridge allows ONVIF clients only to request and receive video streams from cameras. ONVIF clients cannot configure settings in the MOBOTIX HUB VMS system via the MOBOTIX Open Network Bridge.

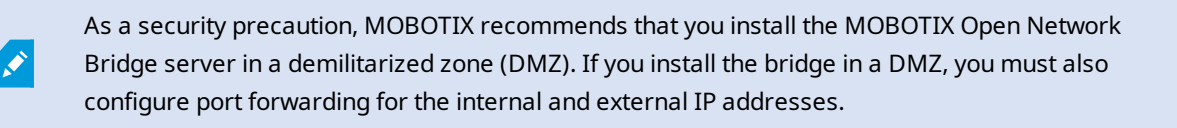

#### Manage ONVIF client users

The following table describes the settings for the **Manage ONVIF client users** window.

| Name      | Description                                                                                                    |
|-----------|----------------------------------------------------------------------------------------------------|
| User name | The domain user name or basic user of the user created for an ONVIF client.<br>Requirement: You must set up the ONVIF client users as users in Management Client with access to<br>cameras and the MOBOTIX Open Network Bridge. |
| Password  | The password for the ONVIF client user.                                                                                                    |

| Name                     | Description                                                                                                    |
|--------------------------|----------------------------------------------------------------------------------------------------|
| Add user                 | After you enter a domain user name and password, click the <b>Add user</b> button to add the user.                                      |
| ONVIF<br>client<br>users | Lists the ONVIF client users that have access to the MOBOTIX HUB VMS system through the MOBOTIX Open Network Bridge server.             |
| Remove<br>user           | Prevent an ONVIF client from accessing the MOBOTIX Open Network Bridge. Remove a selected user from the <b>ONVIF client users</b> list. |

# Configuring the MOBOTIX Open Network Bridge

After you install the MOBOTIX Open Network Bridge, the MOBOTIX Open Network Bridge service is running and the MOBOTIX Open Network Bridge Manager tray icon turns green.

You must first configure access permissions, which is described in Setting up MOBOTIX Open Network Bridge security controls on page 12.

The next step is to add the MOBOTIX Open Network Bridge plug-in to the Management Client.

#### Add MOBOTIX Open Network Bridge to the Management Client:

- 1. Open the Management Client.
- 2. Expand Servers, right-click MOBOTIX Open Network Bridge, and select Add New.

The **Add MOBOTIX Open Network Bridge** dialog box lists all registered **Add MOBOTIX Open Network Bridge** servers that have not yet been added.

3. Select a MOBOTIX Open Network Bridge server, and then click OK.

## User interface details

This article provides information about the settings for managing users and connections, and configuration settings for cameras.

Open the Management Client and select the MOBOTIX Open Network Bridges node.

### **General tab**

#### **MOBOTIX Open Network Bridge settings**

The following table describes the settings for the MOBOTIX Open Network Bridge server and ONVIF clients.

When these settings are changed, for them to take effect, MOBOTIX Open Network Bridge server must be restarted.

| Name                    | Description                                                                                                    |
|-------------------------|----------------------------------------------------------------------------------------------------|
| ONVIF port              | The port number of the ONVIF port. ONVIF clients use this port to connect to the MOBOTIX Open<br>Network Bridge server.<br>The default port number is 580.               |
| RTSP port               | The port number of the RTSP port. The MOBOTIX Open Network Bridge server sends RTSP video streams through this port to ONVIF clients.<br>The default port number is 554. |
| Enable WS-<br>Discovery | WS-Discovery (Web Services Dynamic Discovery) is a technical specification that defines a multicast discovery protocol to locate services on a local network.            |

#### Default camera settings (as reported to the ONVIF clients)

These settings for the MOBOTIX Open Network Bridge list the default settings for all cameras that the MOBOTIX Open Network Bridge provides to the ONVIF clients when the clients connect and request video streams.

The settings do not reflect the actual configuration of the cameras, and do not affect the video stream. The system uses the settings to speed up the exchange of video between the MOBOTIX Open Network Bridge and the ONVIF client. The ONVIF client will use the actual settings from the RTSP stream.

You can change the default settings that MOBOTIX Open Network Bridge provides to the ONVIF client, for example, if you want the values to reflect the actual configuration of the cameras.

| Name                  | Description                                                 |
|-----------------------|-------------------------------------------------------------|
| Max days of retention | Default value is 30.                                        |
| Frame per seconds     | Default value is 5.                                         |
| Width                 | Default value is 1920. This corresponds to full HD quality. |
| Height                | Default value is 1080. This corresponds to full HD quality. |
| Bitrate Kbps          | Default value is 512.                                       |

| Name     | Description                                                                                   |
|----------|-----------------------------------------------------------------------------------------------|
| GOP size | Default value is 5.                                                                           |
| Codec    | Select one of the H.264 or H.265 codec profiles. The default value is H.264 Baseline Profile. |

#### Use configurations from devices setting

Default is enabled. Enable this to use the actual configuration of the devices instead of the default average values defined above.

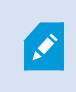

If you enable this setting, the response time between the MOBOTIX HUB system and the ONVIF clients may increase.

#### Ignore privacy masking in the ONVIF clients setting

Default is disabled. Enable this to view video streams that have liftable privacy masks.

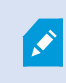

To view the video streams in the ONVIF clients, you must have the permission to lift privacy masks.

### **RTSP tab**

#### **Real Time Streaming Protocol settings**

| Name                       | Description                                                                                                    |
|----------------------------|----------------------------------------------------------------------------------------------------|
| Skip gaps in<br>recordings | When the client performs RTSP playback of recorded video, if there are gaps in the recordings, they will be omitted during playback.<br>This is enabled by default.                                                |
| Repeat frames              | Some players do not behave well when the distance between frames is more than 500 ms. This setting repeats individual frames and adjusts the timestamp, so that when played the video appears to have more frames. |

| Name                                          | Description                                                                                                    |
|-----------------------------------------------|----------------------------------------------------------------------------------------------------|
| Maximum<br>time between<br>frames:            | This setting defines the time in milliseconds between frames. The default value is 350 milliseconds.                                                                                                    |
| Prefer<br>absolute time<br>over<br>normalized | This setting defines the RTSP server playback response, where the client's time interval for playback is not specified.<br>Select this option if you want your RTSP server to use real time as opposed to scaled or normalized playback.<br>However, if your client application is set to use either relative time intervals or real time intervals (in UTC), the RTSP server replies with those intervals defined in the client. |
| Return<br>sequences on<br>command             | Enable this to return information for sequences on the DESCRIBE command response.                                                                                                    |
| Maximum<br>number to<br>return                | Set the maximum number of sequences to be sent to the client. The default value is 10.                                                                                                    |
| Return from<br>start or end of<br>recording   | Select from where to start searching the sequences. from the start or from the end of the recording.                                                                                                    |

### **RTSP multicast settings**

| Name       | Description                                                                            |
|------------|----------------------------------------------------------------------------------------|
| IP address | The multicast address that the hosts can subscribe to. The default value is 239.1.2.3. |
| TTL        | The maximum number of routers a data packet can be forwarded.                          |

### Real-time Transport Protocol settings

| Name                               | Description                                                                                                    |
|------------------------------------|----------------------------------------------------------------------------------------------------|
| RTP protocol<br>for AAC<br>streams | The payload format that indicates the encoded format of the data. Most clients support both RFC 6414 and RFC 3640, but if you experience issues with the audio streaming, you can try changing the RTP protocol. |

# Operation

## Using ONVIF clients to view video streams

ONVIF clients can be many different things, ranging from advanced custom surveillance systems to basic media players.

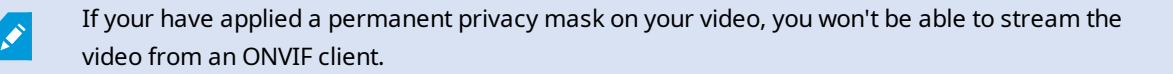

This section provides examples of how to connect to the MOBOTIX Open Network Bridge.

### Use a Network Video Client to view a live stream

This example describes how to install the ONVIF Device Manager, and configure it to stream live video from an MOBOTIX HUB installation.

The ONVIF Device Manager is a free, open source Network Video Client from iDeviceDesign that complies with ONVIF standards. The tool makes it easy to discover and view video from ONVIF compliant cameras on a network. However, the ONVIF Device Manager only streams live video. Additionally, you cannot capture and save the video data in the stream.

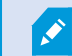

The ONVIF Device Manager does not support FIPS 140-2 or H.265 codec.

Before you start, you must have the following information:

- The login credentials for the user that was created for the MOBOTIX Open Network Bridge
- The IP address or computer name of the computer where the MOBOTIX Open Network Bridge is installed

To install the ONVIF Device Manager, follow these steps:

- 1. Go to the Sourceforge ONVIF Device Manager site (https://sourceforge.net/projects/onvifdm/) and then download and run the installer. You can install the ONVIF Device Manager on any computer.
- 2. When the installation completes, an icon is available on your desktop. Double-click the icon to start the ONVIF Device Manager.
- 3. When you start the ONVIF Device Manager, it automatically discovers ONVIF compliant devices on the network. However, it might not discover the MOBOTIX Open Network Bridge.
  - If it does, go to step 6
  - If it does not, add the bridge manually. Continue with step 4
- 4. To add a MOBOTIX Open Network Bridge, click ADD.

- 5. In the **Add device** dialog box, in the **URI** field, provide the name or IP address of the computer where the MOBOTIX Open Network Bridge is installed, and the ONVIF port number. For example, the string should look like this: *http://[IP address]:580/onvif/device\_service*.
- 6. After you add the bridge, it is available at the bottom of the **Device** list. Select it.
- 7. Enter the login credentials for the user that was created for the ONVIF client above the list. If this is a Windows user, you must enter the domain\user name.

### Use a media player to view a video stream

This example describes how to use the VLC media player to retrieve and view a live video feed or recorded video from a camera in an MOBOTIX HUB installation.

VLC media player is a free, open source multimedia player from VideoLan that supports various streaming protocols, including RTSP. For example, using VLC media player is useful when you want a very fast way to connect to a camera, or just to test the connection to a camera.

When you connect to a camera to view recorded video, the MOBOTIX Open Network Bridge streams the video sequences, starting with the first sequence.

Before you start, get the following information from the person who administrates the MOBOTIX HUB installation:

- The login credentials for the user account that is assigned to the MOBOTIX Open Network Bridge
- The IP address or computer name of the computer where the MOBOTIX Open Network Bridge is installed

In addition, depending on the schema that you use, you need the following information:

• If you use rtsp://[rtsp\_server]:554/live/[camera\_id]

Then you need the GUID of the device that you want to stream video from

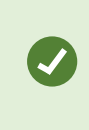

The camera GUID is available in Management Client. To find the GUID, select the recording server where the camera has been added, and then select the camera. Click the **Info** tab, press and hold CTRL on your keyboard, and then click the camera's video preview.

• If you use rtsp://[rtsp server]:554/live/[camera id]/[stream number]

Then you need the stream number. This is a numeric value between 0 and 15.

• If you use rtsp://[rtsp\_server]:554/live/[camera\_id]/[stream\_id]

Then you need the stream ID. This is the GUID that identifies the stream in MOBOTIX HUB VMS.

The current MOBOTIX HUB VMS multi-streaming implementation GUIDs that identify the steams are fixed to:

- 28dc44c3-079e-4c94-8ec9-60363451eb40 for stream 0
- 28dc44c3-079e-4c94-8ec9-60363451eb41 for stream 1
- ...
- 28dc44c3-079e-4c94-8ec9-60363451eb4f for stream 15

This description is based on VLC 2.2.4 for Windows.

To install the VLC media player, and connect it to an MOBOTIX HUB system, follow these steps:

- 1. Go to https://www.videolan.org/vlc/, and then download the installer for the VLC media player.
- 2. Run the installer, and follow the instructions for each step.
- 3. On the toolbar, click Media, and select Open Network Stream.
- 4. In the **Open media** dialog box, enter the following RTSP string. Replace the variables in the square brackets [MOBOTIX Open Network Bridge IP Address] and [Camera GUID] with the correct information:
  - To view a live video stream, enter rtsp://[MOBOTIX Open Network Bridge IP Address]:554/live/ [Camera GUID]
  - To view recorded video, enter rtsp://[MOBOTIX Open Network Bridge IP Address]:554/vod/[Camera GUID]
- 5. Click **Play**, and then enter the user name and password of the user account that was added to the MOBOTIX Open Network Bridge.

### Manage video playback

Playback controls comply with RTSP standards and the ONVIF Streaming Specification (https://www.onvif.org/profiles/specifications/).

#### **Recording summary**

You can get an overview of all recorded video available on the device by using the GetRecordingSummary command. This is not required, but it provides useful information prior to conducting a search.

You can use GetRecordingSummary and/or GetMediaAttributes to get the timestamp of the first and the last recording, but you must first enable the **Use configurations from cameras** setting on the MOBOTIX Open Network Bridge plug-in in the MOBOTIX HUB Management Client.

### Operation

| File View Action Maintenance Tools Hel                                                                                                    | P                                                                                                    |                                                                                                    |                                                                                                    |
|----------------------------------------------------------------------------------------------------|----------------------------------------------------------------------------------------------------|----------------------------------------------------------------------------------------------------|----------------------------------------------------------------------------------------------------|
| Site Newsgation · · · × Ope                                                                                                    | n Network Bridge. 🖕 #                                                                                                    | Open Network Bridge Information                                                                                                    |                                                                                                    |
| -0                                                                                                    | Open Network Bridge Serve                                                                                                    | Open Network Bridge settings                                                                                                    |                                                                                                    |
| Banca Connect Services     Banca Connect Services     Banca Connect Services     Banca Connect Services     Banca Service     Banca Service     Banca S | ONVE port<br>RTSP port<br>Enable WS-Discovery<br>Default camera settings (as report<br>Max days of relation:<br>Frames per second<br>Widt:<br>Height<br>Bintek Kpys: | 90<br>954<br>14d 50 ho CNAVE closes<br>56<br>1220<br>1220<br>1220<br>122<br>122<br>12<br>122<br>122<br>122<br>123<br>123 |                                                                                                    |
|                                                                                                    |                                                                                                    | GOP size:<br>Codec:                                                                                                    | 5<br>H 204 Baselon Polle A<br>H 204 Hap Notes<br>H 204 Hap Notes<br>H 204 Hap Note |
|                                                                                                    |                                                                                                    | Enable related microphones<br>Sample rate. kHz<br>Codec                                                                                                    | 1<br>G.711 v                                                                                                    |
|                                                                                                    |                                                                                                    | Use configurations from dev                                                                                                    | C49                                                                                                    |
| -                                                                                                    |                                                                                                    | General BTSP                                                                                                    |                                                                                                    |
| Contradiction C                                                                                                    |                                                                                                    | Contraction of the second second second second second second second second second second second second second s                                                                                                    |                                                                                                    |

Create a proxy for the RecordingSearch service using the service endpoint returned by GetServices. Create request and response objects, then call GetRecordingSummary.

| <pre>SearchBindingProxy searchProxy( &amp;soapSearch );</pre>                                 |
|-----------------------------------------------------------------------------------------------|
| <pre>std::string searchEndpoint = "http://" + host + "/onvif/recording_search_service";</pre> |
| _tseGetRecordingSummary tseGetRecordingSummary;                                               |
| _tseGetRecordingSummaryResponse tseGetRecordingSummaryResponse;                               |
| result = searchProxy.GetRecordingSummary( searchEndpoint.c_str(), NULL,                       |
| <pre>&amp;tseGetRecordingSummary, &amp;tseGetRecordingSummaryResponse );</pre>                |

#### Search for recordings

The Search service method FindRecordings starts an asynchronous search on the camera. FindRecordings returns a token that references the search results. Even though there is only one recording available, a search is the proper way to obtain a reference for that recording.

Send a FindRecordings request with the following mandatory parameters:

- SearchScope > IncludedSources > Token you must provide the camera GUID token
- SearchScope > RecordingInformationFilter string with the following parameters:
  - timestamp (in UTC format)
  - maxTimeBefore (the time before the requested timestamp, in milliseconds)
  - maxCountBefore (the maximum number of tracks before requested timestamp)
  - maxTimeAfter (the time after the requested timestamp, in milliseconds)
  - maxCountAfter (the maximum number of tracks after requested timestamp)

#### For example:

```
boolean(//Track[TrackType = "Video"]),2016-12-06T08:07:43Z,99999999,20,99999999,20
```

You will get a response with a SearchToken, which is unique for the search criteria.

Pass the SearchToken to GetRecordingSearchResults and you will get a list with all the tracks corresponding to the search criteria.

#### Initiating playback

When viewing video playback, the default speed is 1 (normal playback in the forward direction).

Playback is initiated by means of the RTSP PLAY method. A range can be specified. If no range is specified, the stream is played from the beginning and plays to the end, or, if the stream is paused, it is resumed at the point it was paused. In this example, "Range: npt=3-20" instructs the RTSP server to start playback from the third second until 20th second.

#### For example:

```
PLAY rtsp://user:1234@test01:554/vod/943ffaad-42be-4584-bc2c-c8238ed96373 RTSP/1.0
CSeq: 123
Session: 12345678
Require: onvif-replay
Range: npt=3-20
Rate-Control: no
```

#### **Reverse playback**

ONVIF devices MAY support reverse playback. Reverse playback is indicated using the Scale header field with a negative value. For example to play in reverse without data loss, a value of –1.0 would be used.

The MOBOTIX Open Network Bridge supports values [-32:32].

PLAY rtsp://user:1234@test01:554/vod/943ffaad-42be-4584-bc2c-c8238ed96373 RTSP/1.0

### Operation

```
CSeq: 123
Session: 12345678
Require: onvif-replay
Range: clock=20090615T114900.440Z
Rate-Control: no
Scale: -1.0
```

#### Change speed

Speed is controlled by the RTSP Rate-Control header. If "Rate-Control=yes", then the server is in control of the playback speed. The stream is delivered in real time using standard RTP timing mechanisms. If "Rate-Control=no", then the client is in control of the playback speed. Rate-controlled replay will typically only be used by non-ONVIF specific clients because they will not specify "Rate-Control=no".

To control playback speed in a client, use the provided controllers. For example, with the VLC media player, select **Playback > Speed > Faster** or **Slower**. This increases or decreases the speed by 0.5.

Faster Fine and Slower Fine change the speed by 0.25.

#### Manage VLC media player playback with command line entries

You can manage video playback in the VLC media player by using command lines. Refer to the VLC command line help (https://wiki.videolan.org/VLC\_command-line\_help/) for details.

Such commands allow you to, for example, reverse playback and change the start time of the playback.

An example of a typical command line:

```
>vlc.exe --rate=-1.0 --start-time=3600 "rtsp://user:1234@test01:554/vod/943ffaad-42be-
4584-bc2c-c8238ed96373"
```

#### Where:

- Rate is the scale and speed parameter
- Start-time is seconds after the database start

Following are the playback controls for VLC media player:

| Code   | What can I achieve with the code?                  |
|--------|----------------------------------------------------|
| input- | <integer 2147483647]="" [-2147483648=""></integer> |

## Operation

| Code                                          | What can I achieve with the code?                                                                                                    |
|-----------------------------------------------|----------------------------------------------------------------------------------------------------|
| repeat=                                       | Input repetitions<br>Number of times the same input will be repeated                                                                                                    |
| start-<br>time=                               | <float><br/>Start time<br/>The stream will start at this position (in seconds)</float>                                                                                                    |
| stop-time=                                    | <float><br/>Stop time<br/>The stream will stop at this position (in seconds)</float>                                                                                                    |
| run-time=                                     | <float><br/>Run time<br/>The stream will run this duration (in seconds)</float>                                                                                                    |
| input-fast-<br>seek<br>no-input-<br>fast-seek | Fast seek (default disabled)<br>Favor speed over precision while seeking                                                                                                    |
| rate=                                         | <float><br/>Playback speed<br/>This defines the playback speed (nominal speed is 1.0)</float>                                                                                                    |
| input-list=                                   | <string><br/>Input list<br/>You can give a comma-separated list of inputs that will be concatenated together after the normal<br/>one</string>                                                                         |
| input-<br>slave=                              | <string><br/>Input slave (experimental)<br/>This allows you to play from several inputs at the same time. This feature is experimental, not all<br/>formats are supported. Use a '#' separated list of inputs</string> |

# Maintenance

# Check the status of the MOBOTIX Open Network Bridge service

To view the status of the MOBOTIX Open Network Bridge service, follow these steps.

1. On the computer where the MOBOTIX Open Network Bridge server is installed, look in the notification area. The MOBOTIX Open Network Bridge Manager tray icon indicates the status of the MOBOTIX Open Network Bridge service. If the service is running, the icon is green.

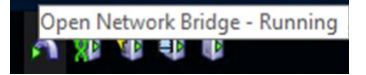

2. If it is not running, the icon is yellow or red. Right-click the icon and select **Start MOBOTIX Open Network Bridge service**.

## **View logs**

The MOBOTIX Open Network Bridge Manager saves the log information about the MOBOTIX Open Network Bridge server and the RTSP streams.

1. In the notification area on the computer where the MOBOTIX Open Network Bridge server is installed, right-click the MOBOTIX Open Network Bridge Manager tray icon.

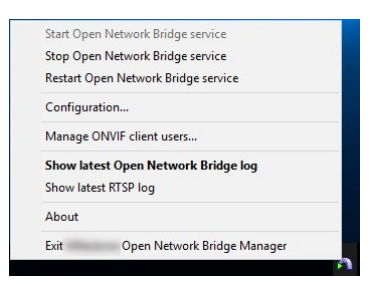

2. Select Show latest MOBOTIX Open Network Bridge log or Show latest RTSP log.

# Change the level of information in your logs

The MOBOTIX Open Network Bridge Manager saves the log information about the MOBOTIX Open Network Bridge server and the RTSP streams.

To change the level of information, follow these steps:

- 1. Right-click the MOBOTIX Open Network Bridge Manager tray icon, and then stop the MOBOTIX Open Network Bridge service.
- 2. Right-click the MOBOTIX Open Network Bridge Manager tray icon again, and select Configuration.

3. In the **Log level for MOBOTIX Open Network Bridge** and **Log level for RTSP** fields, select the type of information that you want to save in your ONVIF and RTSP logs. The default value is **Information**.

From top to bottom in the list, the options are ordered from lowest level to highest level. Each level includes the level above it in the list. For example, the **Warning** level includes the **Error** level. MOBOTIX recommends that you use only the **Error**, **Warning**, and **Information** levels. The **Trace** and **Message** levels capture more information and use more disk space, which can decrease performance.

4. Click OK.

Ì

5. Right-click the MOBOTIX Open Network Bridge Manager tray icon, and then start the MOBOTIX Open Network Bridge service.

# Change configuration settings for the MOBOTIX Open Network Bridge

If you change the IP address or host name of the management server, you must update this information for MOBOTIX Open Network Bridge.

To change the VMS address, follow these steps:

- 1. On the computer where MOBOTIX Open Network Bridge server is installed, right-click the MOBOTIX Open Network Bridge Manager tray icon, and then stop the MOBOTIX Open Network Bridge service.
- 2. Right-click the MOBOTIX Open Network Bridge Manager tray icon again, and select Configuration.

| Management server:                 | http://localhost |        |
|------------------------------------|------------------|--------|
| Include sub-sites:                 |                  |        |
| Log level for Open Network Bridge: | Information      | ~      |
| Log level for RTSP:                | Information      | ~      |
|                                    | ОК               | Cancel |

3. Specify the new information, and then click **OK**.

You must use the fully qualified domain name or the IP address of the server where the management server is installed.

4. Right-click the MOBOTIX Open Network Bridge Manager tray icon, and then start the MOBOTIX Open Network Bridge service.

The MOBOTIX Open Network Bridge service is now running and the tray icon turns green.

## **Include sub-sites**

By default, the MOBOTIX Open Network Bridge is configured to exclude sub-sites. This means that ONVIF client users cannot access video from cameras that are installed on sub-sites.

You can change this to include sub-sites. However, MOBOTIX recommends that you do so only for systems where subsites do not contain large numbers of cameras. The MOBOTIX Open Network Bridge aggregates and displays all cameras, including those from sub-sites, in one list. For example, if the system and sub-sites have more than 50 cameras, the list will be difficult to use.

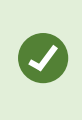

If you must include sub-sites, consider installing the MOBOTIX Open Network Bridge on each management server. You will have more than one list of cameras; however, the cameras will be easier to identify and navigate.

To include sub-sites:

- 1. Right-click the MOBOTIX Open Network Bridge Manager tray icon, and then stop the MOBOTIX Open Network Bridge service.
- 2. Right-click the MOBOTIX Open Network Bridge Manager tray icon again and click Configuration.
- 3. Select the Include sub-sites checkbox, and then click OK.
- 4. Right-click the MOBOTIX Open Network Bridge Manager tray icon, and then start the MOBOTIX Open Network Bridge service.

# **Tips and tricks**

#### The MOBOTIX Open Network Bridge configuration file

The configuration created by MOBOTIX Open Network Bridge Manager is stored locally in a file at ProgramData\MOBOTIX\MOBOTIX Open Network Bridge. The name of the file is serverconfiguration.xml. If this file is deleted, you must update the configuration in the MOBOTIX Open Network Bridge Manager.

To update a configuration, follow the steps described in Change configuration settings for the MOBOTIX Open Network Bridge on page 27.

#### **MOBOTIX Open Network Bridge and streaming codecs**

The camera properties, including the codec, are determined by the manufacturer. While MOBOTIX Open Network Bridge reads the codec property from most camera models, it is possible that the codec from your device is not recognized and you cannot stream video.

If your cameras use different codecs for streaming, make sure that you have enabled the **Use configuration from devices** setting in the **General** tab for the selected **Open Network Bridge Server**.

To instruct MOBOTIX Open Network Bridge which codec to use:

- 1. In the Site Navigation pane, select Devices and then select Cameras.
- 2. Select the relevant camera in the **Overview** pane.
- 3. Open the **Streams** tab.
- 4. In the stream name field, add the codec name at the end. Example: Video Stream 1 H264.

To use an IP-based surveillance system as an ONVIF client and connect to the MOBOTIX Open Network Bridge, the system must support certain functions in ONVIF Profile G and Profile S. This section lists these functions, and organizes them according to the features they support.

- For more information about Profile G, see the ONVIF Profile G Specification (https://www.onvif.org/profiles/profile-g/)
- For more information about Profile S, see the ONVIF Profile S Specification (https://www.onvif.org/profiles/profile-s/)

The MOBOTIX Open Network Bridge does not support functions related to configuration, jobs, user maintenance, or functions defined as Media or Event.

# Supported functions for ONVIF Profile G

The following tables list the supported functions for ONVIF Profile G. The tables show whether these functions are mandatory, optional, or conditional, according to the specifications.

The Implemented column shows whether the function has been implemented in the MOBOTIX Open Network Bridge. The fields marked as Dummy means that server sends a valid response according to the standard, but it is not verified that data in it is correct.

### **ONVIF 7.2.3 Function list for Capabilities**

| Function               | Service              | Device      | Implemented |
|------------------------|----------------------|-------------|-------------|
| GetServices            | Device               | Mandatory   | Yes         |
| GetServiceCapabilities | Device               | Mandatory   | Yes         |
| GetWsdlUrl             | Device               | Mandatory   | Yes         |
| GetServiceCapabilities | Recording<br>Control | Mandatory   | Yes (Dummy) |
| GetServiceCapabilities | Replay               | Mandatory   | Yes         |
| GetServiceCapabilities | Search               | Mandatory   | Yes         |
| GetServiceCapabilities | Receiver             | Conditional | No          |

| Function               | Service | Device      | Implemented |
|------------------------|---------|-------------|-------------|
| GetServiceCapabilities | Event   | Mandatory   | No          |
| GetServiceCapabilities | Media   | Conditional | Yes         |

### ONVIF 7.3.3 Function list for Recording Search

| Function                              | Service | Device    | Implemented |
|---------------------------------------|---------|-----------|-------------|
| GetRecordingSummary                   | Search  | Mandatory | Yes         |
| GetRecordingInformation               | Search  | Mandatory | Yes         |
| GetMediaAttributes                    | Search  | Mandatory | Yes         |
| FindRecordings                        | Search  | Mandatory | Yes         |
| GetRecordingSearchResults             | Search  | Mandatory | Yes         |
| FindEvents                            | Search  | Mandatory | No          |
| GetEventSearchResults                 | Search  | Mandatory | No          |
| EndSearch                             | Search  | Mandatory | Yes         |
| tns1:RecordingHistory/Recording/State | Event   | Mandatory | No          |
| tns1:RecordingHistory/Track/State     | Event   | Mandatory | No          |
| XPath dialect                         | Search  | Mandatory | Yes         |

### ONVIF 7.4.3 Function list for Reply Control

| Function               | Service | Device    | Implemented |
|------------------------|---------|-----------|-------------|
| GetReplayUri           | Replay  | Mandatory | Yes         |
| SetReplayConfiguration | Replay  | Mandatory | Yes (Dummy) |
| GetReplayConfiguration | Replay  | Mandatory | Yes (Dummy) |

### ONVIF 9.1.4.3 Function list for Recording Control - Using an on-board media source (if supported)

\*If the device has any on-board media sources

\*\*If the device has any on-board audio sources

| Configuration | Function      | Service | Device     | Imple-<br>mented |
|---------------|---------------|---------|------------|------------------|
|               | CreateProfile | Media   | Mandatory* | No               |
| Media Profile | DeleteProfile | Media   | Mandatory* | No               |
| Configuration | GetProfiles   | Media   | Mandatory* | Yes              |
|               | GetProfile    | Media   | Mandatory* | Yes              |

| Configuration | Function                                       | Service | Device     | Imple-<br>mented |
|---------------|------------------------------------------------|---------|------------|------------------|
|               | GetVideoSources                                | Media   | Mandatory* | Yes              |
|               | GetVideoSourceConfiguration                    | Media   | Mandatory* | Yes              |
|               | GetVideoSourceConfigurations                   | Media   | Mandatory* | Yes              |
| Video Source  | AddVideoSourceConfiguration                    | Media   | Mandatory* | No               |
| Configuration | RemoveVideoSourceConfiguration                 | Media   | Mandatory* | No               |
|               | SetVideoSourceConfiguration                    | Media   | Mandatory* | No               |
|               | GetCompatibleVideoSourcConfig<br>urations      | Media   | Mandatory* | No               |
|               | GetVideoSourceConfiguration Options            | Media   | Mandatory* | No               |
|               | GetVideoEncoderConfiguration                   | Media   | Mandatory* | No               |
|               | GetVideoEncoderConfigurations                  | Media   | Mandatory* | Yes              |
|               | AddVideoEncoderConfiguration                   | Media   | Mandatory* | No               |
|               | RemoveVideoEncoderConfig uration               | Media   | Mandatory* | No               |
| Video Encoder | SetVideoEncoderConfiguration                   | Media   | Mandatory* | No               |
| Configuration | GetCompatibleVideoEncoder<br>Configurations    | Media   | Mandatory* | No               |
|               | GetVideoEncoderConfiguration Options           | Media   | Mandatory* | Yes<br>(Dummy)   |
|               | GetGuaranteedNumberOf<br>VideoEncoderInstances | Media   | Mandatory* | No               |

| Configuration | Function                                   | Service | Device      | Imple-<br>mented |
|---------------|--------------------------------------------|---------|-------------|------------------|
|               | GetMetadataConfiguration                   | Media   | Mandatory*  | No               |
|               | GetMetadataConfigurations                  | Media   | Mandatory*  | No               |
|               | AddMetadataConfiguration                   | Media   | Mandatory*  | No               |
| Metadata      | RemoveMetadataConfiguration                | Media   | Mandatory*  | No               |
| Computation   | SetMetadataConfiguration                   | Media   | Mandatory*  | No               |
|               | GetCompatibleMetadata<br>Configurations    | Media   | Mandatory*  | No               |
|               | GetMetadataConfigurationOptions            | Media   | Mandatory*  | No               |
|               | GetAudioSources                            | Media   | Mandatory** | No               |
|               | GetAudioSourceConfiguration                | Media   | Mandatory** | No               |
|               | GetAudioSourceConfigurations               | Media   | Mandatory** | No               |
| Audio Source  | AddAudioSourceConfiguration                | Media   | Mandatory** | No               |
| Configuration | RemoveAudioSourceConfiguration             | Media   | Mandatory** | No               |
|               | SetAudioSourceConfiguration                | Media   | Mandatory** | No               |
|               | GetCompatibleAudioSource<br>Configurations | Media   | Mandatory** | No               |
|               | GetAudioSourceConfiguration Options        | Media   | Mandatory** | No               |

| Configuration                  | Function                                    | Service | Device      | Imple-<br>mented |
|--------------------------------|---------------------------------------------|---------|-------------|------------------|
| Audio Encoder<br>Configuration | GetAudioEncoderConfiguration                | Media   | Mandatory** | No               |
|                                | GetAudioEncoderConfigurations               | Media   | Mandatory** | No               |
|                                | AddAudioEncoderConfiguration                | Media   | Mandatory** | No               |
|                                | RemoveAudioEncoder Configuration            | Media   | Mandatory** | No               |
|                                | SetAudioEncoderConfiguration                | Media   | Mandatory** | No               |
|                                | GetCompatibleAudioEncoder<br>Configurations | Media   | Mandatory** | No               |
|                                | GetAudioEncoderConfiguration<br>Options     | Media   | Mandatory** | No               |

### **ONVIF 9.3.3 Function list for Discovery**

| Function         | Service | Device    | Implemented |
|------------------|---------|-----------|-------------|
| WS-Discovery     | Core    | Mandatory | Yes         |
| GetDiscoveryMode | Device  | Mandatory | No          |
| SetDiscoveryMode | Device  | Mandatory | No          |
| GetScopes        | Device  | Mandatory | Yes         |
| SetScopes        | Device  | Mandatory | No          |
| AddScopes        | Device  | Mandatory | No          |
| RemoveScopes     | Device  | Mandatory | No          |

### ONVIF 9.4.3 Function list for Network Configuration

| Function                 | Service | Device    | Implemented |
|--------------------------|---------|-----------|-------------|
| GetHostname              | Device  | Mandatory | No          |
| SetHostname              | Device  | Mandatory | No          |
| GetDNS                   | Device  | Mandatory | Yes (Dummy) |
| SetDNS                   | Device  | Mandatory | No          |
| GetNetworkInterfaces     | Device  | Mandatory | Yes         |
| SetNetworkInterfaces     | Device  | Mandatory | No          |
| GetNetworkProtocols      | Device  | Mandatory | No          |
| SetNetworkProtocols      | Device  | Mandatory | No          |
| GetNetworkDefaultGateway | Device  | Mandatory | No          |
| SetNetworkDefaultGateway | Device  | Mandatory | No          |

### **ONVIF 9.5.3 Function list for System**

| Function                | Service | Device    | Implemented |
|-------------------------|---------|-----------|-------------|
| GetDeviceInformation    | Device  | Mandatory | Yes         |
| GetSystemDateAndTime    | Device  | Mandatory | Yes         |
| SetSystemDateAndTime    | Device  | Mandatory | No          |
| SetSystemFactoryDefault | Device  | Mandatory | No          |
| Reboot                  | Device  | Mandatory | No          |

#### ONVIF functions that MOBOTIX Open Network Bridge does not support:

- ONVIF 8.1.3 Function list for Recording Control Dynamic Recording
- ONVIF 8.1.4 Function list for Recording Control Dynamic Tracks
- ONVIF 9.1.3 Function list for Recording Control
- ONVIF 9.1.5.3 Function list for Recording Control Using a Receiver as Source
- ONVIF 9.2.3 Function list for Recording Source Configuration
- ONVIF 9.6.3 Function list for User Handling
- ONVIF 9.7.4 Function list for Event Handling

## Supported functions for ONVIF Profile S

The following tables list the supported functions for ONVIF Profile S. The tables show whether these functions are mandatory, optional, or conditional, according to the specifications.

The Implemented column shows whether the function has been implemented in the MOBOTIX Open Network Bridge. The fields marked as Dummy means that server sends a valid response according to the standard, but it is not verified that data in it is correct.

#### **ONVIF 7.2.3 Capabilities Function List for Devices**

| Function        | Service | Device    | Implemented |
|-----------------|---------|-----------|-------------|
| GetCapabilities | Device  | Mandatory | Yes         |
| GetWsdlUrl      | Device  | Mandatory | Yes (Dummy) |

#### **ONVIF 7.3.3 Discovery Function List for Devices**

| Function         | Service | Device    | Implemented |
|------------------|---------|-----------|-------------|
| WS-Discovery     | Core    | Mandatory | Yes         |
| GetDiscoveryMode | Device  | Optional  | No          |
| SetDiscoveryMode | Device  | Optional  | No          |

| Function     | Service | Device   | Implemented |
|--------------|---------|----------|-------------|
| GetScopes    | Device  | Optional | Yes         |
| SetScopes    | Device  | Optional | No          |
| AddScopes    | Device  | Optional | No          |
| RemoveScopes | Device  | Optional | No          |

### **ONVIF 7.4.3 Network Configuration Function List for Devices**

| Function                 | Service | Device    | Implemented |
|--------------------------|---------|-----------|-------------|
| GetHostname              | Device  | Mandatory | No          |
| SetHostname              | Device  | Mandatory | No          |
| GetDNS                   | Device  | Mandatory | Yes (Dummy) |
| SetDNS                   | Device  | Mandatory | No          |
| GetNetworkInterfaces     | Device  | Mandatory | Yes         |
| SetNetworkInterfaces     | Device  | Mandatory | No          |
| GetNetworkProtocols      | Device  | Mandatory | No          |
| SetNetworkProtocols      | Device  | Mandatory | No          |
| GetNetworkDefaultGateway | Device  | Mandatory | No          |
| SetNetworkDefaultGateway | Device  | Mandatory | No          |

### **ONVIF 7.5.3 System Function List for Devices**

| Function                | Service | Device    | Implemented |
|-------------------------|---------|-----------|-------------|
| GetDeviceInformation    | Device  | Mandatory | Yes         |
| GetSystemDateAndTime    | Device  | Mandatory | Yes         |
| SetSystemDateAndTime    | Device  | Mandatory | No          |
| SetSystemFactoryDefault | Device  | Mandatory | No          |
| Reboot                  | Device  | Mandatory | No          |

### ONVIF 7.8.3 Video Streaming Function List for Devices

| Function                   | Service   | Device    | Implemented |
|----------------------------|-----------|-----------|-------------|
| GetProfiles                | Media     | Mandatory | Yes         |
| GetStreamUri               | Media     | Mandatory | Yes         |
| Media Streaming using RTSP | Streaming | Mandatory | Yes         |

### **ONVIF 7.10.3 Video Encoder Configuration Function List for Devices**

| Function                        | Service | Device    | Implemented |
|---------------------------------|---------|-----------|-------------|
| GetVideoEncoderConfiguration    | Media   | Mandatory | No          |
| GetVideoEncoderConfigurations   | Media   | Mandatory | Yes         |
| AddVideoEncoderConfiguration    | Media   | Mandatory | No          |
| RemoveVideoEncoderConfiguration | Media   | Mandatory | No          |

| Function                                   | Service | Device    | Implemented |
|--------------------------------------------|---------|-----------|-------------|
| SetVideoEncoderConfiguration               | Media   | Mandatory | No          |
| GetCompatibleVideoEncoderConfigurations    | Media   | Mandatory | No          |
| GetVideoEncoderConfigurationOptions        | Media   | Mandatory | Yes (Dummy) |
| GetGuaranteedNumberOfVideoEncoderInstances | Media   | Mandatory | No          |

### ONVIF 7.11.3 Media Profile Configuration Function List for Devices

| Function      | Service | Device    | Implemented |
|---------------|---------|-----------|-------------|
| GetProfiles   | Media   | Mandatory | Yes         |
| GetProfile    | Media   | Mandatory | Yes         |
| CreateProfile | Media   | Mandatory | No          |
| DeleteProfile | Media   | Mandatory | No          |

### **ONVIF 7.12.3 Video Source Configuration Function List for Devices**

| Function                       | Service | Device    | Implemented |
|--------------------------------|---------|-----------|-------------|
| GetVideoSources                | Media   | Mandatory | Yes         |
| GetVideoSourceConfiguration    | Media   | Mandatory | Yes         |
| GetVideoSourceConfigurations   | Media   | Mandatory | Yes         |
| AddVideoSourceConfiguration    | Media   | Mandatory | No          |
| RemoveVideoSourceConfiguration | Media   | Mandatory | No          |

| Function                               | Service | Device    | Implemented |
|----------------------------------------|---------|-----------|-------------|
| SetVideoSourceConfiguration            | Media   | Mandatory | No          |
| GetCompatibleVideoSourceConfigurations | Media   | Mandatory | No          |
| GetVideoSourceConfigurationOptions     | Media   | Mandatory | No          |

### **ONVIF 8.3.3 PTZ Function List for Devices**

| Function                | Service | Device    | Implemented |
|-------------------------|---------|-----------|-------------|
| AddPTZConfiguration     | Media   | Mandatory | No          |
| RemovePTZConfiguration  | Media   | Mandatory | No          |
| GetNodes                | PTZ     | Mandatory | Yes         |
| GetNode                 | PTZ     | Mandatory | Yes         |
| GetConfigurations       | PTZ     | Mandatory | No          |
| GetConfiguration        | PTZ     | Mandatory | No          |
| GetConfigurationOptions | PTZ     | Mandatory | No          |
| SetConfiguration        | PTZ     | Mandatory | No          |
| ContinuousMove          | PTZ     | Mandatory | Yes         |
| Stop                    | PTZ     | Mandatory | Yes         |
| GetStatus               | PTZ     | Mandatory | Yes         |

### **ONVIF 8.4.3 PTZ – Absolute Positioning Function List for Devices**

| Function     | Service | Device    | Implemented |
|--------------|---------|-----------|-------------|
| AbsoluteMove | PTZ     | Mandatory | Yes         |

#### **ONVIF 8.5.3 PTZ - Relative Positioning Function List for Devices**

| Function     | Service | Device    | Implemented |
|--------------|---------|-----------|-------------|
| RelativeMove | PTZ     | Mandatory | Yes         |

#### **ONVIF 8.6.3 PTZ – Presets Function List for Devices**

| Function     | Service | Device    | Implemented |
|--------------|---------|-----------|-------------|
| SetPreset    | PTZ     | Mandatory | Yes         |
| GetPresets   | PTZ     | Mandatory | Yes         |
| GotoPreset   | PTZ     | Mandatory | Yes         |
| RemovePreset | PTZ     | Mandatory | No          |

#### **ONVIF 8.7.3 PTZ - Home Position Function List for Devices**

| Function         | Service | Device      | Implemented |
|------------------|---------|-------------|-------------|
| GotoHomePosition | PTZ     | Mandatory   | Yes         |
| SetHomePosition  | PTZ     | Conditional | No          |

### **ONVIF 8.8.3 PTZ – Auxiliary Command Function List for Devices**

| Function             | Service | Device    | Implemented |
|----------------------|---------|-----------|-------------|
| SendAuxiliaryCommand | PTZ     | Mandatory | Yes         |

#### ONVIF functions that MOBOTIX Open Network Bridge does not support:

- 7.6.3 User Handling Function List for Devices
- 7.7.3 Event Handling Function List for Devices
- 7.13.3 Metadata Configuration Function List for Devices
- 8.1.3 Video Streaming MPEG4 Function List for Devices
- 8.2.3 Video Streaming H264 Function List for Devices
- 8.9.3 Audio Streaming Function List for Devices
- 8.12.3 Multicast Streaming Function List for Devices
- 8.13.3 Relay Outputs Function List for Devices
- 8.14.3 NTP Function List for Devices
- 8.15.3 Dynamic DNS Function List for Devices
- 8.16.3 Zero Configuration Function List for Devices
- 8.17.3 Relay Outputs Function List for Devices

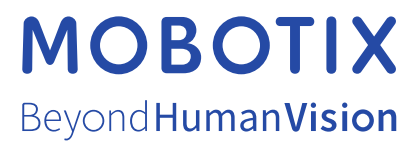

MOBOTIX AG • Kaiserstrasse • D-67722 Langmeil • Tel.: +49 6302 9816 0 • sales@mobotix.com • www.mobotix.com

MOBOTIX is a trademark of MOBOTIX AG registered in the European Union, the U.S.A., and in other countries. Subject to change without notice. MOBOTIX do not assume any liability for technical or editorial errors or omissions contained herein. All rights reserved. © MOBOTIX AG 2024